# CMS – Anwendung – Joomla!

### Kurzanleitung der WEB- und FTP Servernutzung für die CMS Anwendung Joomla! 1.6.1 an der HLUW Yspertal

Version: 1.0, Ersteller: Ledl, Email: mledl@hlaysper.ac.at

Joomla! gehört zur Gruppe der webbasierten Content-Management-Systeme (WCMS). Diese zeichnen sich dadurch aus, dass das Medium der Darstellung wie auch das Medium für die Verwaltung das WWW ist. Meistens werden WCMS dazu eingesetzt, größere Homepages zu verwalten, die entweder als Wissensbasis oder als Nachrichtendienst einer hohen Dynamik unterliegen. Die Multimedialität der Darstellung ist hier beispielsweise gegeben, wenn zu einem Inhalt eine spezielle Druckversion oder die Ausgabe als PDF-Dokument verfügbar ist. Design und Navigationsstruktur werden automatisch erzeugt. Die Bearbeitung erfolgt über ein HTML-Formular. Die Möglichkeit der Querverlinkung zwischen Dokumenten wird ebenfalls vom WCMS bereitgestellt. Eine Besonderheit der inhaltlichen Organisation von Joomla! besteht darin, dass neue Beiträge unproblematisch auf der Titelseite ausgegeben werden können. Ähnlichkeiten zu Blogs sind hier unverkennbar. Eine Einteilung der Benutzer in Autoren, Redakteure oder Administratoren ermöglicht eine breite Beteiligung der Allgemeinheit an der Erstellung einer Seite, ohne auf eine gewisse Sicherheit verzichten zu müssen. (Quelle: http://openbook.galileocomputing.de/joomla15)

Seit Oktober 2010 wird unser EDV-System modernisiert und umgebaut. Neben der aktuellen Client-Version von Windows 7 wurde auch die Servertechnologie und Software erneuert. Dazu folgende Grafik des derzeitigen Netzwerkaufbaues an unserer Schule

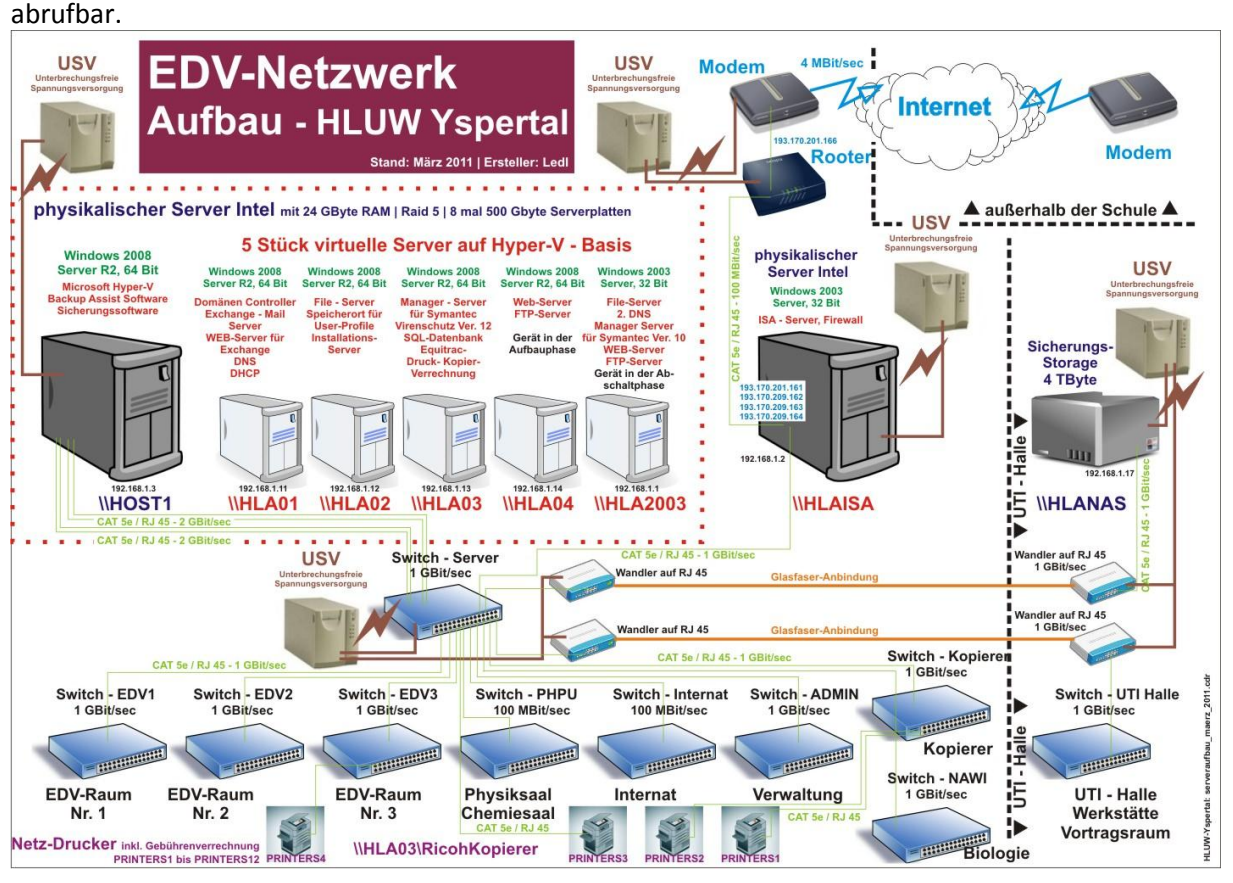

Dies Grafik ist als PDF-Datei unter http://winf5jg.blogspot.com/2011/03/netzwerkstruktur-seit-marz-2011.html

Joomla! Web&FTP- Zugang | Ersteller: Ledl | HLUW-Yspertal | Seite 1

Der virtuelle Server <u>\\hla04</u> ist in dieser Grafik noch im Stadium des Aufbaues als Web- und FTP-Server ausgewiesen.

Hyper-V - Bas Windows 2008 Wi Server R2, 64 Bit Sc Web-Server F FTP-Server 2 Ma Gerät in der für Sy Aufbauphase V

F

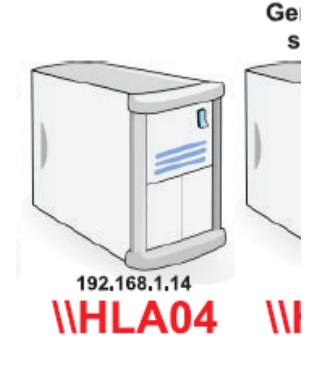

Auf diesem Server wurde in den letzten Tagen ein Microsoft Web-Server inkl. FTP, Microsoft Share Point Server, PHP-Manger inkl. PHP Dienste, Microsoft Datenbank, MYSQL Datenbank, usw. installiert.

Derzeit werden diese Dienste und deren Verwendung noch getestet. Die veröffentlichen WEB unter <u>http://www.hlaysper.ac.at</u> befinden sich noch nicht auf diesem Server.

### Ziel soll folgendes sein:

Um in "Angewandter Informatik" ab den 3. Jahrgang CMS – Systeme unterrichten zu können, soll es möglich werden die erforderlichen Dienste direkt über das Schulnetzwerk anbieten zu können. Leider habe ich in diesem Bereich keine Erfahrungen und muss daher sehr viel testen. Helmut Berger hat mich in den letzten Tagen beim Testen unterstützt – DANKE!

Ab September 2011 sollte es möglich sein, dass jeder Schüler ab dem 3. Jahrgang einen WEB-Zugang inkl. PHP der Nutzung und HTML Nutzung erhält.

Dieser WEB-Zugang soll über FTP – Protokoll verwaltet werden. Somit besteht die Möglichkeit auch Grundlagen des HTML `s oder PHP's auch direkt üben zu können.

Dieser Web-Server ist bereits veröffentlich ansprechbar unter folgenden URL: http://class.hlaysper.ac.at (Anonymer Zugang (Lesen) ist möglich) und als FTP-Server: ftp://class.hlaysper.ac.at – Hier ist eine benutzerbezogene Anmeldung erforderlich. Die Anmeldedaten decken sich mit der Netzwerkanmeldung an der Schule (sprich kommen aus dem AD der Domäne "Schule")!

#### Folgendes Informationsdatenblatt erhält der User für die WEB-Nutzung: (zum Beispiel)

#### 1. Zugangsdaten für FTP-Server

Abrufbar mittels Windows-Explorer oder Internetexplorer (Browser):

Extern und Intern:ftp://class.hlaysper.ac.atIntern:ftp://192.168.1.5Benutzername und Kennwort sind ident mit dem Benutzernamen und dem Kennwort bei

der Windowsanmeldung in unserem Schulnetzwerk bzw. beim Schul-Email-Account!

Zum Beispiel: Benutzer: Kennwort:

fmuster (für Franz Muster) \*\*\*\*\*\*\*\* (eigenes Kennwort)

#### 2. Zugangsdaten bei der MYSQL – Datenbank für Joomla!

| Servername    | localhost    |
|---------------|--------------|
| Benutzername  | (zB fmuster) |
| Kennwort      | (*******)    |
| Datenbankname | (zB fmuster) |

### Wie kann ich nun meinen FTP-Server nutzen?

Sämtliche Schritte und Abbildungen werden für einen Client-Arbeitsplatz mit dem Betriebssystem Windows 7 erklärt!

Die Anmeldung am FTP-Server erfolgt am besten mittels Windows-Explorer (Datei-Explorer) um direkt Verzeichnisse und Dateien bearbeiten zu können. Wenn du dich mit dem Zugang für FTP anmeldest bekommst du folgende Informationen:

Folgenden Pfad direkt im Windows-Explorer eingeben: ftp://class.hlaysper.ac.at oder an der Schule (hausintern) http://192.168.1.5

| Anmelder | n als                                                                                                    | ×                           |  |  |  |  |  |
|----------|----------------------------------------------------------------------------------------------------|-----------------------------|--|--|--|--|--|
| ۲        | Eine anonyme Anmeldung wird vom Server nicht zugelassen oder die E-Mail-Adresse<br>wurde nicht akzeptiert.                                                                                         |                             |  |  |  |  |  |
|          | FTP-Server: dass.hlays                                                                                                    | per.ac.at                   |  |  |  |  |  |
|          | Benutzername: fmuste                                                                                                    | er 🗸 🗸                      |  |  |  |  |  |
|          | Kennwort:                                                                                                    | Kennwort:                   |  |  |  |  |  |
|          | Nach der Anmeldung können Sie diesen FTP-Server den Favoriten hinzufügen, um<br>auf den Server zukünftig schneller zugreifen zu können.                                                            |                             |  |  |  |  |  |
|          | Kennwörter oder Dateien werden durch FTP nicht verschlüsselt oder codiert, bevor<br>sie an den Server gesendet werden. Verwenden Sie stattdessen WebDAV zum<br>Schützen von Kennwörtern und Daten. |                             |  |  |  |  |  |
|          | Anonym anmelden                                                                                                    | Kennwort speichern          |  |  |  |  |  |
|          |                                                                                                    | An <u>m</u> elden Abbrechen |  |  |  |  |  |

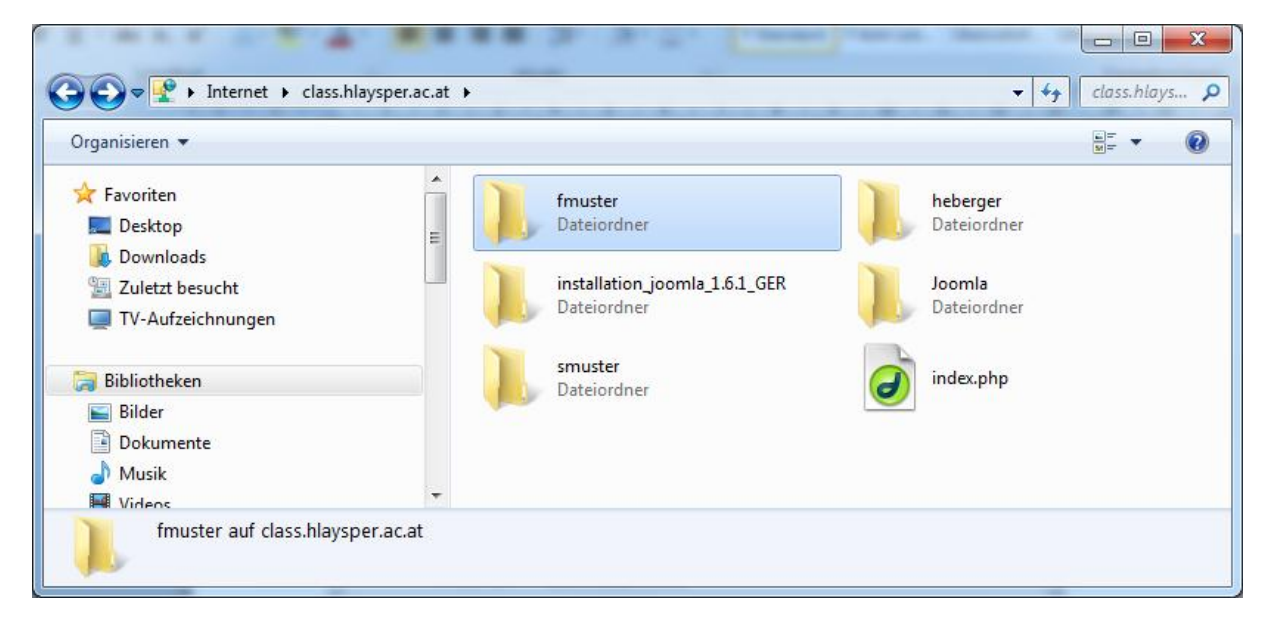

Nur für dein Verzeichnis (zB fmuster) hast du Zugriffsrechte!

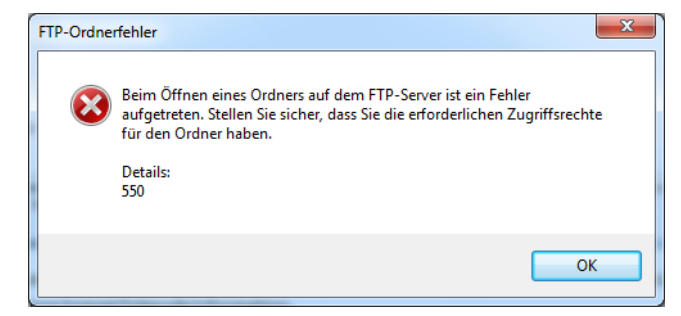

Bei der Auswahl eines anderen "User-Verzeichnisses" kommt folgende Information:

Wenn du in dein Verzeichnis wechselst, wirst du bereits die Joomla! – Installationsdateien der Version 1.6.1 – Deutsch vorfinden.

Sollten diesen Dateien nicht vorhanden sein, so kannst du diese vom FTP-Server -> <u>ftp://class.hlaysper.ac.at</u> downloaden (auf deinen Computer) und anschließend mittels FTP-Zugang über den Windows Explorer in dein Verzeichnis kopieren.

Die Installationsdateien findest du unter <u>ftp://class.hlaysper.ac.at/installation\_joomla\_1.6.1\_GER/</u> Und folgendes ZIP-File ...

#### Möchten Sie diese Datei öffnen oder speichern? Hinweis: Name: Joomla\_1.6.1\_German\_inkl\_phpmyadmin.zip Bei unserem Beispiel (\fmuster) sind bereits die Typ: WinZip File, 13,1 MB Von: class.hlaysper.ac.at Joomla! Installationsdaten vorhanden und müssen nicht extra auf den FTP-Server (= WEB-Öffnen Abbrechen Speichem Server) kopiert (upload) werden. Vor dem Öffnen dieses Dateityps immer bestätigen Dateien aus dem Internet können nützlich sein, aber manche Dateien können eventuell auf dem Computer Schaden anrichten. Öffnen oder speichem Sie diese Datei nicht, falls Sie der Quelle nicht vertrauen. Welches Risiko besteht? х G Internet + class.hlaysper.ac.at + fmuster + - 4+ fmuster du... 🔎 Organisieren 🔻 8EE 💌 ? Größe Name Typ 😭 Favoriten 📃 Desktop 📗 administrator Dateiordner 🐌 Downloads cache Dateiordner 🖳 Zuletzt besucht components Dateiordner TV-Aufzeichnungen images Dateiordner includes Dateiordner 📄 Bibliotheken installation Dateiordner 📔 Bilder language Dateiordner Dokumente libraries Dateiordner 🎝 Musik loas Dateiordner 😸 Videos media Dateiordner modules Dateiordner 🝓 Heimnetzgruppe 퉬 phpmyadmin Dateiordner 퉬 plugins Dateiordner 💻 Computer templates Dateiordner 🏭 Lokaler Datenträger (C:) 鷆 tmp Dateiordner RW-Laufwerk (D:) LZ6 htaccess.txt 3 KB Textdokument 🗯 5c01 auf www.hlaysper.ac.at a index.php PHP Script 2 KB 🚞 5c30 auf www.hlaysper.ac.at 🔮 joomla.xml 2 KB XML-Dokument 📛 fc\_hubertus auf www.hlaysper.ac.at LICENSE.txt 18 KB Textdokument 📢 Meine Websites auf MSN README.txt 5 KB Textdokument 👮 pvledl auf www.hlaysper.ac.at robots.txt 1 KB Textdokument 🚞 schule auf www.hlaysper.ac.at < [ Ш 21 Elemente

### Wie kann ich den WEB-Server testen bzw. erweitert nutzen?

Mittels Windows Explorer direkt in deinem Verzeichnis auf dem FTP-Server führe folgende Schritte durch:

- 🕒 🕞 🗢 📕 🕨 Internet 🔸 class.hlaysper.ac.at 🕨 fmuster 🕨 🝷 🍫 🛛 fmuster du... 🔎 .... Organisieren 🔻 ? Name Größe Тур 쑦 Favoriten 📃 Desktop 퉬 administrator Dateiordner Downloads 퉬 cache Dateiordner 🖳 Zuletzt besucht components Dateiordner TV-Aufzeichnungen 📗 images Dateiordner 鷆 includes Dateiordner 🥃 Bibliotheken installation Dateiordner 📔 Bilder 🃗 language Dateiordner Dokumente libraries Dateiordner 🎝 Musik 퉬 logs Dateiordner Videos media Dateiordner modules Dateiordner 🍓 Heimnetzgruppe 퉬 phpmyadmin Dateiordner 퉬 plugins Dateiordner 💻 Computer 퉬 templates Dateiordner 🚢 Lokaler Datenträger (C:) 퉬 tmp Dateiordner RW-Laufwerk (D:) LZ6 htaccess.txt 3 KB Textdokument 🚞 5c01 auf www.hlaysper.ac.at 阂 index-joomla.php 2 KB PHP Script 🜐 5c30 auf www.hlaysper.ac.at 📄 joomla.xml 2 KB XML-Dokument 👮 fc\_hubertus auf www.hlaysper.ac.at LICENSE.txt 18 KB Textdokument 📢 Meine Websites auf MSN README.txt 5 KB Textdokument 🚞 pvledl auf www.hlaysper.ac.at 📄 robots.txt 1 KB Textdokument 🚞 schule auf www.hlaysper.ac.at index.php auf class.hlaysper.ac.at d
- 1. Umbenennen der Datei index.php in index-joomla.php

2. Erstelle dir eine index.php Datei zum Beispiel mit dem Programm Dreamweaver:

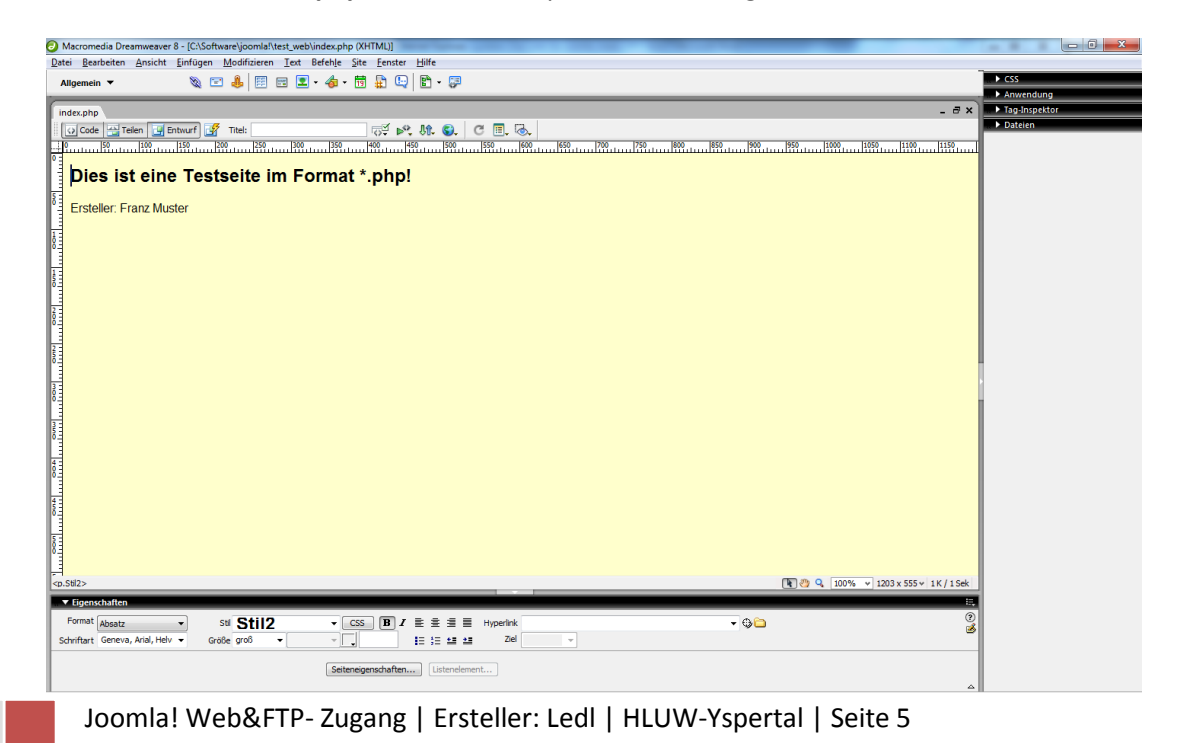

3. Kopiere diese erstellte Datei mittels FTP-Zugang in dein Verzeichnis des FTP-Servers <u>ftp://class.hlaysper.ac.at</u> zB (/fmuster) ...

| 1                                    | 1     |   |                   |     | -     |             |             | x  |
|--------------------------------------|-------|---|-------------------|-----|-------|-------------|-------------|----|
| 🕞 🗢 🚽 🕨 Internet 🕨 class.hlaysper.a  | ic.at | ₽ | fmuster 🕨         |     | _     | <b>-</b> ↓  | fmuster du. | P  |
| Organisieren 🔻                       |       |   |                   |     |       |             | •           | 0  |
| 👉 Favoriten                          |       |   | Name              | ^ ( | Größe | Тур         |             | Är |
| Desktop                              |       |   | administrator     |     |       | Dateiordner |             | 17 |
| Downloads                            |       |   | cache             |     |       | Dateiordner |             | 17 |
| 🗐 Zuletzt besucht                    |       |   | components        |     |       | Dateiordner |             | 17 |
| TV-Aufzeichnungen                    |       |   | images            |     |       | Dateiordner |             | 17 |
|                                      |       |   | includes          |     |       | Dateiordner |             | 17 |
| 词 Bibliotheken                       |       |   | installation      |     |       | Dateiordner |             | 17 |
| 🔄 Bilder                             |       |   | 퉬 language        |     |       | Dateiordner |             | 17 |
| 📑 Dokumente                          |       |   | libraries         |     |       | Dateiordner |             | 17 |
| 👌 Musik                              | Ξ     |   | 鷆 logs            |     |       | Dateiordner |             | 17 |
| 📕 Videos                             |       |   | 퉬 media           |     |       | Dateiordner |             | 17 |
|                                      |       |   | 鷆 modules         |     |       | Dateiordner |             | 17 |
| 🔞 Heimnetzgruppe                     |       |   | 鷆 phpmyadmin      |     |       | Dateiordner |             | 17 |
|                                      |       |   | 鷆 plugins         |     |       | Dateiordner |             | 17 |
| 👰 Computer                           |       |   | 鷆 templates       |     |       | Dateiordner |             | 17 |
| 🚢 Lokaler Datenträger (C:)           |       |   | 鷆 tmp             |     |       | Dateiordner |             | 17 |
| 💸 DVD-RW-Laufwerk (D:) LZ6           |       |   | htaccess.txt      |     | 3 KB  | Textdokumen | t           | 15 |
| 隫 5c01 auf www.hlaysper.ac.at        |       |   | 🔊 index-joomla.pl | пр  | 2 KB  | PHP Script  |             | 15 |
| 👮 5c30 auf www.hlaysper.ac.at        |       |   | 📄 joomla.xml      |     | 2 KB  | XML-Dokume  | ent         | 15 |
| 隫 fc_hubertus auf www.hlaysper.ac.at |       |   | LICENSE.txt       |     | 18 KB | Textdokumen | t           | 15 |
| 💘 Meine Websites auf MSN             |       |   | README.txt        |     | 5 KB  | Textdokumen | t           | 15 |
| 👮 pvledl auf www.hlaysper.ac.at      |       |   | obots.txt         |     | 1 KB  | Textdokumen | t           | 15 |
| 👮 schule auf www.hlaysper.ac.at      |       |   | a index.php       |     | 1 KB  | PHP Script  |             | 17 |
| 👮 testledl2 auf class.hlaysper.ac.at |       |   |                   |     |       |             |             |    |
| TESTLEDL3 auf class.hlaysper.ac.at   | Ŧ     | • |                   |     |       |             |             | P. |
| index.php auf class.hlaysper.ac      | at:   |   |                   |     |       |             |             |    |

4. Teste nun den WEB-Server mittels des Internexplorers: zum Beispiel <u>http://class.hlaysper.ac.at/fmuster</u>

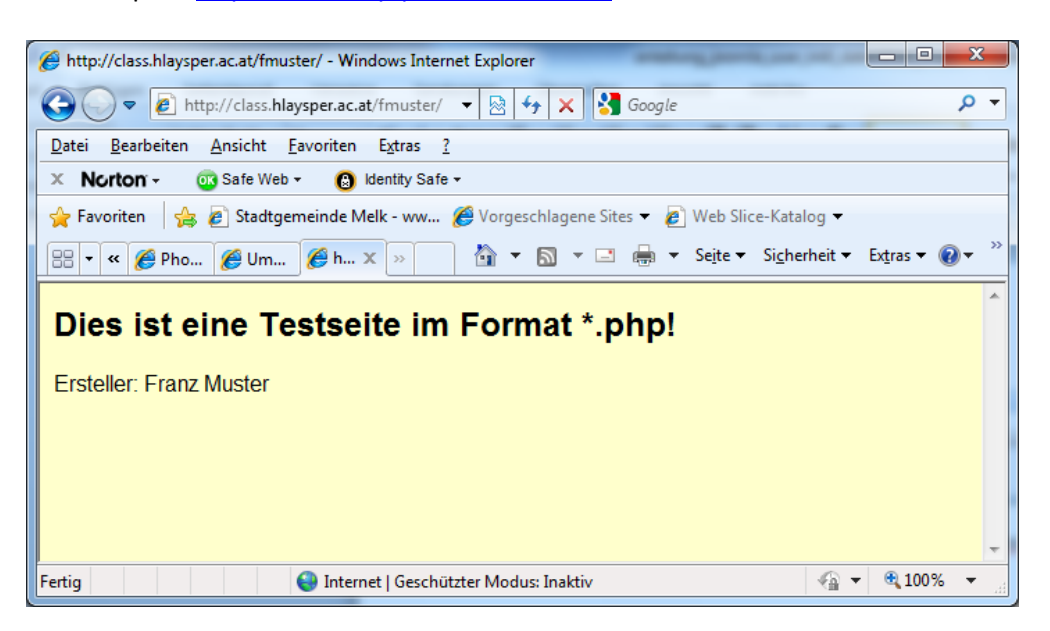

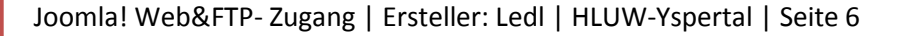

Somit stehen dir alle Möglichkeiten offen diesen WEB – Server mittels FTP-Zugang zu nutzen.Die Zugangsdaten sind:Hostname bzw. FTP-Adresse:ftp://class.hlaysper.ac.atOrdner bzw. Unterodner:zB fmusterFTP-Benutzername:(Windows-Anmeldename!)FTP-Kennwort:(Kennwort Windows-Anmeldung)

5. Vergiss nicht nach dem Test die index.php wieder zu löschen und die Datei indexjoomla.php wieder in index.php umzubenennen!

### Wie funktioniert die Joomla! – Installation?

 Öffne mittels Internet Explorer folgenden URL: http://class.hlaysper.ac.at (/inkl. deinem Unterordner=Benutzername) zum Beispiel: http://class.hlaysper.ac.at/fmuster

Die Joomla! Installation startet ...

| Soomla!-Webinstallation - Windo                             | ows Internet Explorer                           | performance and an other                                                                                                    | An Bread Roll                               |                                |  |  |  |
|-------------------------------------------------------------|-------------------------------------------------|----------------------------------------------------------------------------------------------------|---------------------------------------------|--------------------------------|--|--|--|
| ← ← Kttp://class.hlay                                       | sper.ac.at/fmuster/installation/index.php       |                                                                                                    | 🛨 🗟 😽 🗙 🚼 Google                            | + م                            |  |  |  |
| <u>D</u> atei <u>B</u> earbeiten <u>A</u> nsicht <u>F</u> a | Datei Bearbeiten Ansicht Favoriten Extras ?     |                                                                                                    |                                             |                                |  |  |  |
| × Norton - 😳 Safe Web -                                     | 😮 ldentity Safe 🕶                               |                                                                                                    |                                             |                                |  |  |  |
| 👷 Favoriten 🛛 🚖 🙋 Stadtgem                                  | einde Melk - ww 🏈 Vorgeschlagene Sites 🔻 🔌 \    | Web Slice-Katalog 🔻                                                                                                    |                                             |                                |  |  |  |
| 🔡 🔻 🏈 Privatkun 🏈 Stadtg                                    | em 🖉 wetter.O 🌈 FTP-Verz 🌈 Photovol             | 🏉 Umweltte 🐹 Jooml 🗙                                                                                                    | 🚹 ▼ 🖾 ▼ 🖃 🖶 ▼ Se <u>i</u> te▼ Si <u>c</u> h | erheit ▼ Ex <u>t</u> ras ▼ 🕢 ▼ |  |  |  |
| Joomla! 1.6.1 Ins                                           | stallation                                      | _                                                                                                    | ×                                           | Joomla!'                       |  |  |  |
| Schritte                                                    | Sprache wählen                                  |                                                                                                    |                                             | Weiter 🚫                       |  |  |  |
| 1 : Sprache                                                 | Sprachauswahl                                   |                                                                                                    |                                             |                                |  |  |  |
| 2 : Installationsprüfung                                    | Bitte die Sprache auswählen die während der     |                                                                                                    |                                             |                                |  |  |  |
| 3 : Lizenz                                                  | Installation von Joomia! Verwendet werden soll: | Greek<br>English (Australia)                                                                                                    |                                             |                                |  |  |  |
| 4 : Datenbank                                               |                                                 | English (United Kingdom)<br>English (United States)<br>Esperanto                                                                                                    |                                             | E                              |  |  |  |
| 5 : FTP-Einstellungen                                       |                                                 | Spanish (Español)<br>Estonian                                                                                                    |                                             |                                |  |  |  |
| 6 : Konfiguration                                           |                                                 | Persian (یارسی)<br>Finnish (Suomi)                                                                                                    |                                             |                                |  |  |  |
| 7 : Abschluss                                               |                                                 | Français (Fr)<br>Galician (Galiza)                                                                                                    |                                             |                                |  |  |  |
|                                                             |                                                 | Gujarati (India)<br>Hebrew (Israel)<br>Hungarian (Magyar)<br>Bahasa Indonesia (ID)<br>Italian (Italy)<br>Japanese(JP)<br>ქართული (საქართველი)<br>Khmer (Cambodia) ~ |                                             |                                |  |  |  |
| Fertig                                                      |                                                 | 🌍 Internet   Geschi                                                                                                    | ützter Modus: Inaktiv                       | √                              |  |  |  |

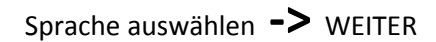

| Ø Joomla!-Webinstallation - Wind     | 🏉 Joomlal-Webinstallation - Windows Internet Explorer             |                                          |                       |                             |            |
|--------------------------------------|-------------------------------------------------------------------|------------------------------------------|-----------------------|-----------------------------|------------|
| A ttp://class.hlay                   | <pre>ysper.ac.at/fmuster/installation/index.php?view=preins</pre> | tall <del>v</del>                        | 🖄 🍫 🗙 🚼 Google        | ۶                           | <b>-</b> C |
| Datai Baashaitan Angisht E           | avanitan Estas 2                                                  |                                          |                       |                             |            |
|                                      |                                                                   |                                          |                       |                             |            |
| X Norton - OS Safe Web               | <ul> <li>Identity Safe -</li> </ul>                               |                                          |                       |                             |            |
| 🚖 Favoriten 🛛 👍 🔊 Stadtgen           | meinde Melk - ww 🄏 Vorgeschlagene Sites 👻 🔊 V                     | Neb Slice-Katalog 🔻                      |                       |                             |            |
| 😐 🖉 Drivetluur 🧭 Stadt               | name 🧖 wetter O 🧖 ETD Vara 🧖 Dhataval                             | 🖉 Umusitta 🕅 Ioomi 🗙                     | 🖄 🗙 🖾 😴 🖃 🖶 🗙 Seite   | 🔹 Sicherheit 👻 Extras 👻 👰 🛪 | >>         |
|                                      |                                                                   |                                          |                       |                             | _          |
|                                      |                                                                   |                                          |                       | ► <u>/</u>                  |            |
| Joomla! 1.6.1 In                     | stallation                                                        |                                          |                       | 🛛 🕺 Joomla!                 |            |
|                                      |                                                                   |                                          |                       |                             |            |
| 0 - 1 - 14 -                         |                                                                   |                                          |                       |                             |            |
| Schritte                             | Installationsprüfung                                              |                                          | Prüfung wiederholen 🕓 | O Zurück Weiter 🚫           |            |
| 4 - Coracho                          |                                                                   |                                          |                       | Weiter                      |            |
| 1: sprache                           | Installationsprüfung für Joomla! 1.6.1                            | Stable [ Onward ] 07-Mar-2011 23:0       | DO GMT:               |                             |            |
| 2 · Installationsprüfung             | Colline over einer den Einstellen nachte voren Commen nicht.      |                                          |                       |                             |            |
|                                      | unterstützt werden, mit einem "Nein"                              | PHP-Version >= 5.2.4                     | Ja                    |                             |            |
| 3 : Lizenz                           | gekennzeichnet, dann sollten die Einstellungen auf                | Zlib-Kompression wird unterstützt        | Ja                    |                             |            |
|                                      | Korrektur der Einstellung statt, kann die Joomla!-                | XML-Unterstützung                        | Ja                    |                             |            |
| 4 : Datenbank                        | Installation fehlschlagen!                                        | MySQL-Unterstützung                      | Ja                    |                             | Ξ          |
|                                      |                                                                   | MB Sprache ist Standard                  | Ja                    |                             |            |
| 5 : FTP-Einstellungen                |                                                                   | MB String overload ist deaktiviert       | Ja                    |                             |            |
|                                      |                                                                   | INI-Parser-Unterstutzung                 | Ja                    |                             |            |
| 6 : Konfiguration                    |                                                                   | configuration.php nicht schreibgeschützt | Ja                    |                             |            |
|                                      |                                                                   |                                          |                       |                             |            |
| 7 : Abschluss                        |                                                                   |                                          |                       |                             |            |
|                                      | Empfohlene Einstellungen:                                         |                                          |                       |                             |            |
|                                      | Diese Einstellungen werden für PHP empfohlen, um                  |                                          |                       |                             |            |
|                                      | eine gute Kompatibilität mit Joomla! zu<br>gewährleisten          | Funktionen                               | Empfohlen             | Aktuell                     |            |
|                                      | Jedoch kann Joomla! hier mit Einschränkungen in                   | Safe-Mode                                | Aus                   | Aus                         |            |
|                                      | den Empfehlungen trotzdem funktionieren.                          | Fenier anzeigen                          | AUS                   | Aus                         |            |
|                                      |                                                                   | Magic Quotes Laufzeit                    | An                    | Aut                         |            |
|                                      |                                                                   | Pagiatar Clobala                         | Aus                   | Auc                         |            |
|                                      |                                                                   | Gepufferte Ausgabe                       | Aus                   | Aus                         |            |
|                                      |                                                                   |                                          | - Ward                |                             |            |
| (Noch 3 Elemente) Bild http://class. | .hlaysper.ac.at/fmuster/installation/template/in                  | 😌 Internet   Geschützte                  | er Modus: Inaktiv     | 🖓 🔻 🔍 100% 🔹                | •          |

#### ➔ WEITER

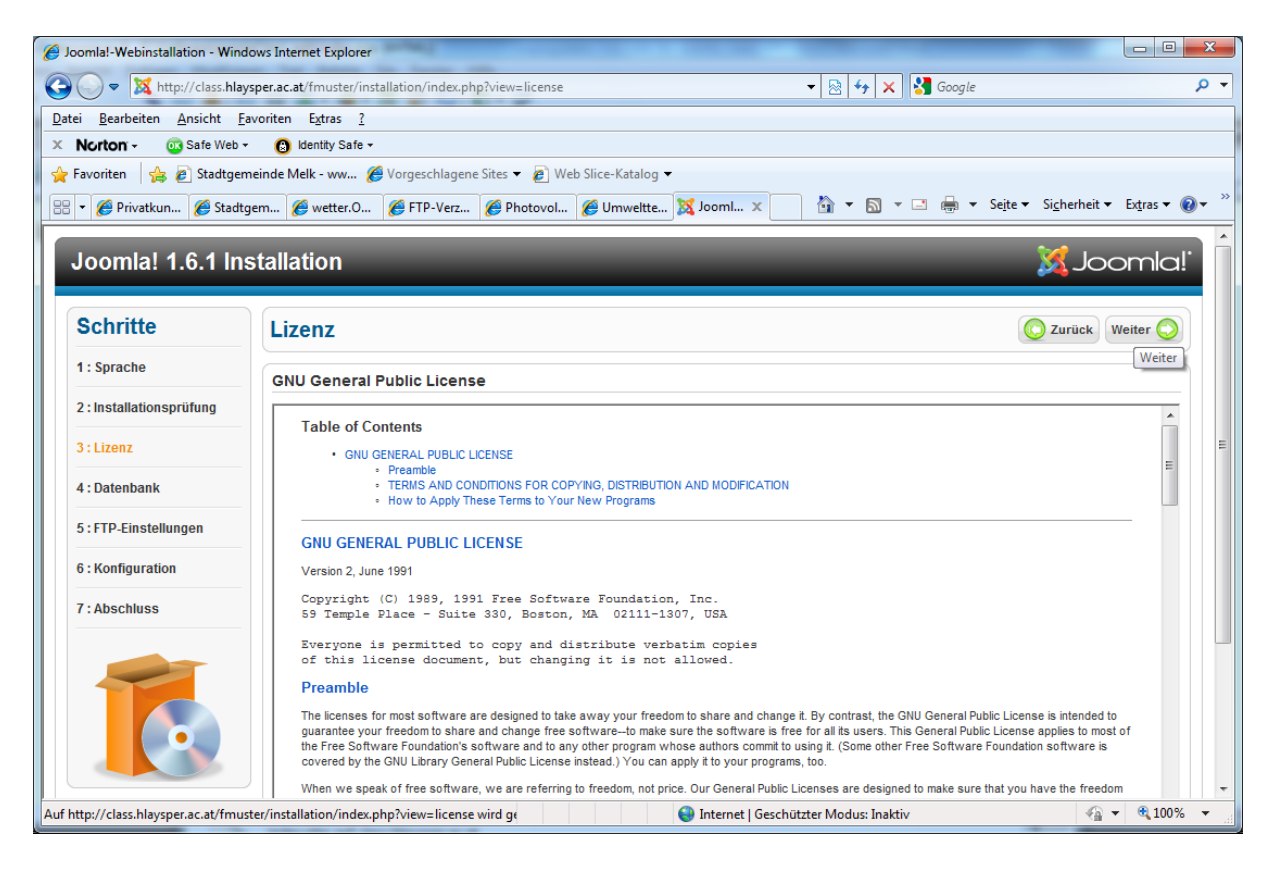

#### → WEITER

| 🧉 Joomlal-Webinstallation - Windows Internet Explorer                                                                          |                                                                                                    |                             |                                                                                                    |                               |  |  |  |
|----------------------------------------------------------------------------------------------------|----------------------------------------------------------------------------------------------------|-----------------------------|----------------------------------------------------------------------------------------------------|-------------------------------|--|--|--|
| 🕒 🔍 🗢 🔀 http://class.hlay                                                                                                    | ysper.ac.at/fmuster/installation/index.php?view=datab                                                    | ase                         | 🕶 🗟 😽 🗙 🚼 Google                                                                                                    | • م                           |  |  |  |
| <u>D</u> atei <u>B</u> earbeiten <u>A</u> nsicht <u>F</u>                                                                      | 2atei Bearbeiten Ansicht Favoriten Extras 2                                                              |                             |                                                                                                    |                               |  |  |  |
| × Norton - 💿 Safe Web -                                                                                                    | 🔹 🔞 Identity Safe 👻                                                                                      |                             |                                                                                                    |                               |  |  |  |
| 🖕 Favoriten 🛛 👍 💋 Stadtger                                                                                                    | meinde Melk - ww <i>溪</i> Vorgeschlagene Sites 🔻 🔊                                                       | Web Slice-Katalog 🔻         |                                                                                                    |                               |  |  |  |
| 🗃 + 🖉 Privatkun 🌈 Stadtgem 🌈 wetter.O 🌈 FTP-Verz 🌈 Photovol 🌈 Umweitte 🐹 Jooml 🗙 👌 🔹 🗔 👻 🖂 🔶 Sejte 🛩 Sigherheit 🕶 Extras 🕶 🕢 * |                                                                                                    |                             |                                                                                                    |                               |  |  |  |
|                                                                                                    |                                                                                                    |                             |                                                                                                    |                               |  |  |  |
| Joomla! 1.6.1 In                                                                                                    | stallation                                                                                               |                             | JC 🐹                                                                                                    | bomla!'                       |  |  |  |
|                                                                                                    |                                                                                                    |                             |                                                                                                    |                               |  |  |  |
| Schritte                                                                                                    | Konfiguration dar Datanhan                                                                               | le .                        | Turnitula                                                                                                    |                               |  |  |  |
| ochinte                                                                                                    | Konnguration der Datenban                                                                                | ĸ                           | U ZUFUCK                                                                                                    | weiter                        |  |  |  |
| 1: Sprache                                                                                                    | Verbindung zur Datenbank                                                                                 |                             |                                                                                                    |                               |  |  |  |
| 2 : Installationsprüfung                                                                                                    |                                                                                                    |                             |                                                                                                    |                               |  |  |  |
|                                                                                                    | Eine Joomla!-Website speichert all ihre Daten in<br>einer Datenbank. Diese Seite fragt alle wichtigen    | Grundeinstellungen          |                                                                                                    |                               |  |  |  |
| 3 : Lizenz                                                                                                    | Daten ab, um diese Datenbank erstellen zu können.                                                        | Datenbanktyp *              | Dies ist normalerweise "MvSOLi"                                                                                      |                               |  |  |  |
| 4 : Datenbank                                                                                                    | Wenn Joomla! auf einem Webserver installiert wird,<br>sind die Daten beim jeweiligen Webhoster zu        | Servername *                | - / 2                                                                                                    | =                             |  |  |  |
|                                                                                                    | erfahren.                                                                                                | localhost                   | Üblicherweise ist dies "localhost"                                                                                   |                               |  |  |  |
| 5:FIP-Einstellungen                                                                                                    | Bei einigen Webhostern ist es notwendig, dass die<br>Datenbank vor der Installation von Joomla! erstellt | Benutzername *              | Entweder etwas wie "root" oder ein Benutzername, der v                                                               | 'om                           |  |  |  |
| 6 : Konfiguration                                                                                                    | werden muss. Falls die Fehlermeldung "Es konnte<br>keine Verbindung zur Datenbank hergestellt            | muster                      | webnoster zugewiesen wurde.                                                                                          |                               |  |  |  |
| 7 : Abaabluaa                                                                                                    | werden!" angezeigt wird, sollte überprüft werden,<br>ob der Benutzername und das Passwort korrekt        | •••                         | rur die Sicherheit der Website solite immer ein MySQL+A.<br>genutzt werden!                                          | SSWOFT                        |  |  |  |
| 7 . ADSCITUSS                                                                                                    | sind. Sollte die Fehlermeldung anschließend immer<br>noch angezeigt werden, sollte zusammen mit dem      | Datenbankname *             | Einige Webhoster erlauben nur eine Datenbank pro Webs<br>diesem Fall sollte ein einde utger Tabellennröfft, für Joom | site. In<br>lat newählt       |  |  |  |
|                                                                                                    | Webhoster überprüft werden, ob vorher eine<br>Datenbank für Joomla! erstellt werden muss.                | fmuster                     | werden.                                                                                                    | a: genanc                     |  |  |  |
|                                                                                                    |                                                                                                    | Tabellenpräfix *            | Einen Tabellenpräfix vergeben. Idealerweise besteht die:<br>4 Zeichen, enthält nur alphanumerische Zeichen und MUS   | ser aus 3 bis<br>15 mit einem |  |  |  |
|                                                                                                    |                                                                                                    | jos_                        | Unterstrich enden.<br>Die Nutzung von "bak_" ist nicht möglich, da dieser Präfix                                     | : für                         |  |  |  |
|                                                                                                    |                                                                                                    | Alte Datenbanktabellen *    | Backuptabellen genutzt wird!                                                                                         |                               |  |  |  |
|                                                                                                    |                                                                                                    | Sichern                     | Alle bereits vorhandenen Backuptabellen aus älteren Joo<br>Installationen werden ersetzt                             | mla!-                         |  |  |  |
|                                                                                                    |                                                                                                    | <ul> <li>Löschen</li> </ul> | unstanauonen werden ersetzt:                                                                                         | -                             |  |  |  |
| 😜 Internet   Geschützter Modus: Inaktiv 🌾 🐨 🕫 100% 👻                                                                           |                                                                                                    |                             |                                                                                                    |                               |  |  |  |

Folgende Einstellungen treffen laut deinen Zugangsdaten:

| Servername    | localhost         |
|---------------|-------------------|
| Benutzername  | (zB fmuster)      |
| Passwort      | (*******)         |
| Datenbankname | (zB fmuster)      |
|               | jos_              |
| •             | LÖSCHEN -> WEITER |

| C Joomlal-Webinstallation - Windows Internet Explorer                                                                                 |                                  |                                                                                                    |          |  |  |
|----------------------------------------------------------------------------------------------------|----------------------------------|----------------------------------------------------------------------------------------------------|----------|--|--|
| G v Khttp://class.hlaysper.ac.at/fm                                                                                                   | nuster/installation/index.ph 🔻 💈 | 👌 😽 🗙 🚼 Google                                                                                                    | + ۹      |  |  |
| <u>D</u> atei <u>B</u> earbeiten <u>A</u> nsicht <u>F</u> avoriten E <u>x</u>                                                         | tras <u>?</u>                    |                                                                                                    |          |  |  |
| × Norton - 💿 Safe Web - 📵 Iden                                                                                                    | tity Safe <del>▼</del>           |                                                                                                    |          |  |  |
| 🖕 Favoriten 🛛 🍰 🔊 Stadtgemeinde Melk -                                                                                                | • ww 🔏 Vorgeschlagene Sites      | 🗸 💋 Web Slice-Katalog 🗸                                                                                                    |          |  |  |
| 😬 🔹 🧭 FTP-V 🌈 Photo 🌈 Umv                                                                                                    | ve 🐹 Jo 🗴 »                      | ▼ 🗟 ▼ 🖃 🖶 ▼ Sejte ▼ Si <u>c</u> herheit ▼ Extras ▼                                                                                                    | <b>?</b> |  |  |
| Eine Joomla!-Website speichert all ihre Daten                                                                                         | Grundeinstellungen               |                                                                                                    | <b>^</b> |  |  |
| in einer Datenbank. Diese Seite fragt alle<br>wichtigen Daten ab, um diese Datenbank<br>erstellen zu können.                          | Datenbanktyp *<br>MySQLi 💌       | Dies ist normalerweise "MySQLi"                                                                                                    |          |  |  |
| Wenn Joomla! auf einem Webserver installiert<br>wird, sind die Daten beim jeweiligen<br>Webhoster zu erfahren.                        | Servername *<br>localhost        | Üblicherweise ist dies "localhost"                                                                                                    |          |  |  |
| Bei einigen Webhostern ist es notwendig,<br>dass die Datenbank vor der Installation von                                               | Benutzername *<br>fmuster        | Entweder etwas wie "root" oder ein Benutzername, der<br>vom Webhoster zugewiesen wurde,                                                                         |          |  |  |
| Joomla! erstellt werden muss. Falls die<br>Fehlermeldung "Es konnte keine Verbindung<br>zur Datenbank hergestellt werden!" angezeigt  | Passwort<br>●●●                  | Für die Sicherheit der Website sollte immer ein MySQL-<br>Passwort genutzt werden!                                                                              |          |  |  |
| wird, sollte überprüft werden, ob der<br>Benutzername und das Passwort korrekt sind.<br>Sollte die Fehlermeldung anschließend immer   | Datenbankname *<br>fmuster       | Einige Webhoster erlauben nur eine Datenbank pro<br>Website. In diesem Fall sollte ein eindeutiger<br>Tabellenpräfix für Joomla! gewählt werden.                | E        |  |  |
| noch angezeigt werden, sollte zusammen mit<br>dem Webhoster überprüft werden, ob vorher<br>eine Datenbank für Joomla! erstellt werden | Tabellenpräfix *                 | Einen Tabellenpräfix vergeben. Idealerweise besteht<br>dieser aus 3 bis 4 Zeichen, enthält nur alphanumerische<br>Zeichen und MISS mit einem Unterstrich enden. |          |  |  |
| muss.                                                                                                    | jos_                             | Die Nutzung von "bak," ist nicht möglich, da dieser<br>Präfix für Backuptabellen genutzt wird!                                                                  |          |  |  |
|                                                                                                    | Alte Datenbanktabellen *         | Alla haraite varhandanan Baduntahallan zun älteren                                                                                                    |          |  |  |
|                                                                                                    | <ul> <li>Löschen</li> </ul>      | Joomla!-Installationen werden ersetzt!                                                                                                    |          |  |  |
|                                                                                                    |                                  |                                                                                                    |          |  |  |
|                                                                                                    | Internet   Geschützter M         | Indus: Inaktiv 🔗 👻 🕅 100%                                                                                                    | · ·      |  |  |
|                                                                                                    | - internet   ocsentitizter iv    |                                                                                                    |          |  |  |

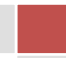

| Coomla!-Webinstallation - Windows Internet Explorer                                                                                                    |                                                                                                    |
|----------------------------------------------------------------------------------------------------|----------------------------------------------------------------------------------------------------|
| CO V Khttp://class.hlaysper.ac.at/fmuster/installation/index.php?view=files                                                                                                    | system 🔹 💀 😽 🗙 🚼 Google 🔎 👻                                                                                                    |
| Datei Bearbeiten Ansicht Favoriten Extras ?                                                                                                    |                                                                                                    |
| × Norton - 💿 Safe Web - 😮 Identity Safe -                                                                                                    |                                                                                                    |
| 🖕 Favoriten 🛛 🚖 🙋 Stadtgemeinde Melk - ww 🍘 Vorgeschlagene Sites 🔻 🙋                                                                                                    | Web Slice-Katalog 🕶                                                                                                    |
| 😁 🔻 🏉 Privatk 🏾 🏉 Stadtg 🧭 wetter 🏉 FTP-Ve 🏉 Photov 🏉 Ur                                                                                                    | mwel 🐹 Joo 🗴 🎽 🔻 🔕 🔻 🖃 🖶 👻 Sejte 🕶 Sigherheit 👻 Extras 🕶 🔞 👻                                                                                                    |
| Joomla! 1.6.1 Installation Schritte FTP-Konfiguration                                                                                                    | Soomla!                                                                                                    |
| 1: Sprache FTP-Konfiguration (Optional - Diesei                                                                                                    | r Schritt kann oft übersprungen werden - auf "Weiter" klicken, um                                                                                                    |
| 2 : Installationsprüfung fortzufahren)<br>Rei machen Weberguere werden ETR Daten                                                                                                    | Crundainetellungen                                                                                                    |
| 3 : Lizenz berländ den Veber verhweiden im Veber verh<br>zum erfolgreichen Abschluss der Installation<br>benötigt. Sollte es Probleme bei der                                                                                   | FTP-Funktion aktivieren * Nein                                                                                                    |
| 4 : Datenbank<br>werden, ob diese TEP-Daten geben,<br>sollte zusammen mit dem Webhoster überprüft<br>werden, ob diese Daten wirklich notwendig<br>sind.                                                                         | Warnung! Es ist empfohlen         E           das Feld leer zu lassen und         einen FTP-Benutzernamen           nur beim Transfer von         nur beim Transfer von |
| Aus Sicherheitsgründen ist ein separates FIP-<br>Konto anzulegen, dieses solte nur zugriff auf<br>die Joomial-Installation haben und nicht auf<br>die übrigen Dateien des Webservers. Der<br>Webhoster kann hier unterstützten! | Dateien einzugeben!<br>Warnung 15 sit empfohlen<br>das Feld leer zu lassen und<br>ein FTP-Passwort zu beim<br>Transfer von Dateien                                      |
| 7 : Abschluss<br>Hinweis: Erfolgt die Installation auf dem<br>Betriebsystem "Windows", ist der Einsatz der                                                                                                    | FTP-Root-Pfad                                                                                                    |
| FTP-Funktion nicht erforderlich!                                                                                                    | Automatischer FTP-Pfad FTP-Einstellugen überprüfen                                                                                                    |
|                                                                                                    | Erweiterte Einstellungen                                                                                                    |
|                                                                                                    | ♥ Internet   Geschützter Modus: Inaktiv 🖓 ▼ 🔍 100% ▼ .                                                                                                    |

### → WEITER

| 🥖 Joomlal-Webinstallation - Windows Internet Explorer        |                                                                                                    |                                             |                                                                                                    |   |  |  |  |
|--------------------------------------------------------------|----------------------------------------------------------------------------------------------------|---------------------------------------------|----------------------------------------------------------------------------------------------------|---|--|--|--|
| Attp://class.hlays                                           | sper.ac.at/fmuster/installation/index.php?view=si                                                                                                    | ite 👻 💈                                     | 🗟 😝 🗙 Google 🔎                                                                                                    | • |  |  |  |
| <u>D</u> atei <u>B</u> earbeiten <u>A</u> nsicht <u>F</u> ar | Datei Bearbeiten Ansicht Eavoriten Extras ?                                                                                                    |                                             |                                                                                                    |   |  |  |  |
| × Norton - 💿 Safe Web -                                      | 😢 Identity Safe 🗸                                                                                                    |                                             |                                                                                                    |   |  |  |  |
| 🚖 Favoriten 🛛 👍 🙋 Stadtgem                                   | einde Melk - ww 🏉 Vorgeschlagene Sites 👻                                                                                                    | 🖉 Web Slice-Katalog 👻                       |                                                                                                    |   |  |  |  |
| 🙁 🗙 🌈 Privatk 🖉 Stadtoe                                      | A wetter A FTP-Ve A Photox                                                                                                    | Umwel 🐹 loo 🗴                               | 💌 🛐 💌 🖃 📥 💌 Seite 🕶 Sicherheit 🕶 Extras 🕶 🔞 🕶                                                                                                    | » |  |  |  |
|                                                              |                                                                                                    |                                             |                                                                                                    |   |  |  |  |
| Schritte                                                     | Hauptkonfiguration                                                                                                    |                                             | C Zurück Weiter O                                                                                                    |   |  |  |  |
| 1: Sprache                                                   | Name der Website                                                                                                    |                                             |                                                                                                    |   |  |  |  |
| 2 : Installationsprüfung                                     | Bitte den Namen der Joomla!-Website<br>eingeben.                                                                                                    | Grundeinstellungen                          |                                                                                                    |   |  |  |  |
| 3 : Lizenz                                                   | Optional: Für die Website kann auch eine Meta<br>-Beschreibung und die Meta-Schlüsselwörter                                                                                                   | Name *                                      | Test WEB von Imuster                                                                                                    |   |  |  |  |
| 4 : Datenbank                                                | eingegeben werden.                                                                                                    | Erweiterte Einstellungen (opti              | ional)                                                                                                    |   |  |  |  |
| 5 : FTP-Einstellungen                                        | Die E-Mail und Passwort des Admi                                                                                                    | nistrators bestätigen                       |                                                                                                    | Е |  |  |  |
| 6 : Konfiguration                                            | Eine E-Mail-Adresse eingeben. Dies wird dann<br>die E-Mail-Adresse des Super Administrators<br>dieser Website                                                                                 | E-Mail *                                    | fmuster@hlaysper.ac.at                                                                                                    |   |  |  |  |
| 7 : Abschluss                                                | Ein Passwort eingeben und anschließend im<br>dafür vorgesehenen Feld bestätigen. Der                                                                                                    | Admin-Benutzername *                        | fmuster                                                                                                    |   |  |  |  |
|                                                              | Standard-Benutzername "admin" sollte<br>angepasst werden. Die eingegebenen Daten                                                                                                    | Administrator-Passwort *                    | •••                                                                                                    |   |  |  |  |
|                                                              | dienen dazu, sich im Anschluss an diese<br>Installation in der Administration von Joomla!                                                                                                    | Administrator-Passwort bestätigen *         | •••                                                                                                    |   |  |  |  |
|                                                              | anzümeiuen.<br>Findet einen Migration statt, so kann dieser<br>Bereich ignoriert werden. Die aktuellen<br>Einstellungen werden dann automatisch<br>migriert.<br>Beispieldaten laden           |                                             |                                                                                                    |   |  |  |  |
|                                                              | Wichtig!: Es wird dringend für neue Joomla!-<br>Benutzer empfohlen die Beispieldaten zu<br>installieren. Dazu genügt ein Klick auf den<br>Button, <i>bewarmit</i> der Installton Gratesfähren | Beispieldaten<br>Beispieldaten installieren | Eigene Beispieldaten: Deutsch (DE-CH-AT)                                                                                                    |   |  |  |  |
|                                                              | werden darf.<br>1. Beispieldaten: Bevor die Installation<br>beendet wird, können Daten in die Datenbank<br>der Website eingespielt werden. Hierzu stehen                                      |                                             | Anfängern wird dringend empfohlen diese Daten zu<br>installieren. Hiermit werden die Beispielinhalte eingefügt, die<br>dem Installationspaket von Joomlal beiliegen. |   |  |  |  |
|                                                              |                                                                                                    | 😜 Internet   Geschützter N                  | Nodus: Inaktiv 🖓 👻 🔍 100% 👻                                                                                                    |   |  |  |  |
|                                                              |                                                                                                    |                                             |                                                                                                    |   |  |  |  |

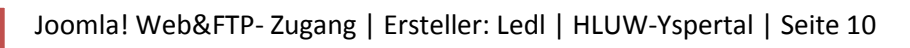

| Name             | Test Web von fmuster        |
|------------------|-----------------------------|
| Email            | (zB fmuster@hlaysper.ac.at) |
| ADMIN - Benutzer | (zB fmuster)                |
| ADMIN - Passwort | (zB ******)                 |
|                  | (zB ******)                 |

Wenn man die Beispieldateien installiert findet man kein "leeres" Joomla Web vor. Durch die Installation ist eine allgemeine Information über die einzelnen Elemente möglich.

#### Hinweis:

Würde um es sich besser zu merken für den ADMIN-Benutzer des Joomla-Web's den gleichen Benutzernamen verwenden wie für die Windows Anmeldung an der Schule! Weiters auch ein dir "gängiges bzw. vertrautes" Kennwort!

#### ➔ WEITER

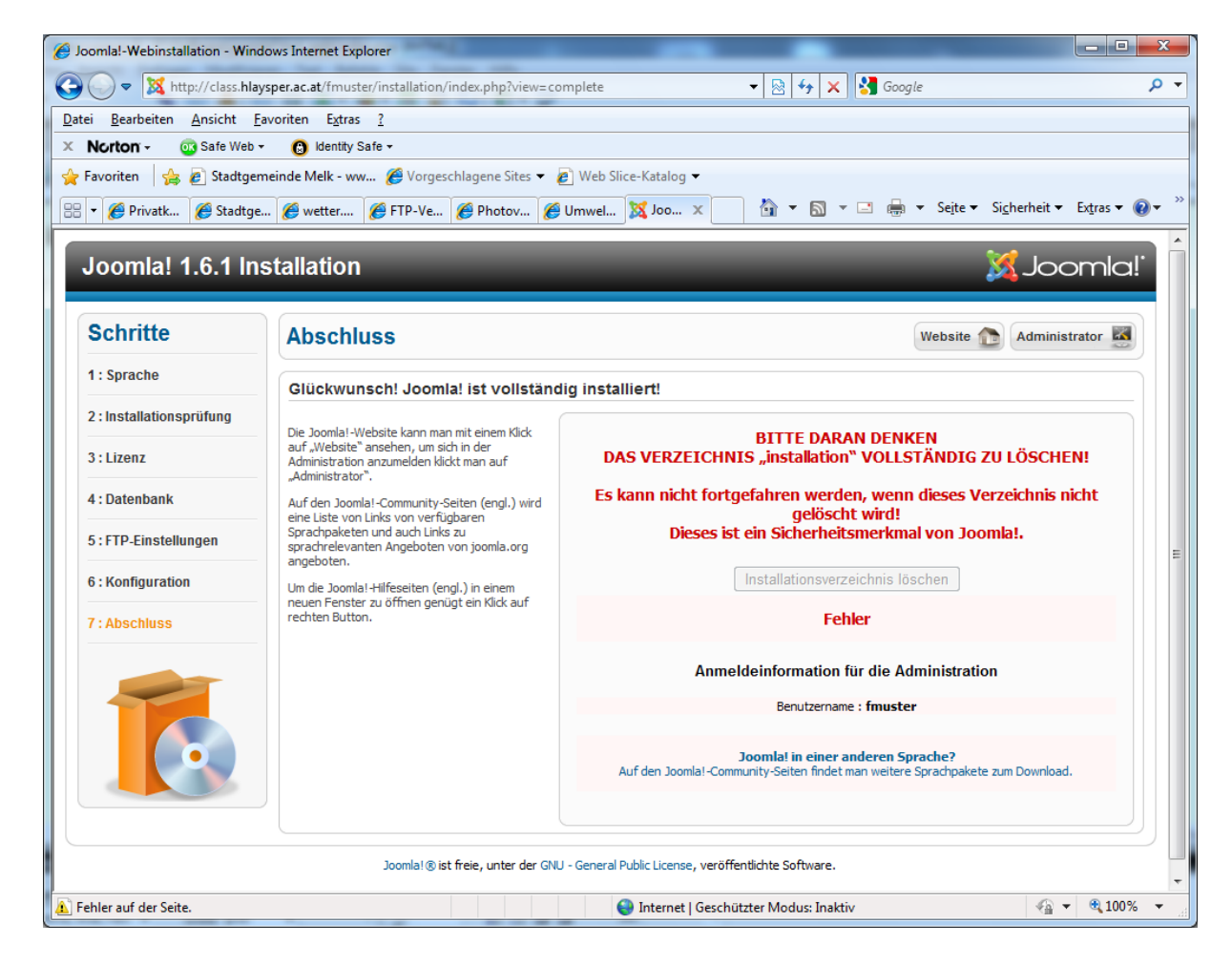

Somit ist der Installationsvorgang von Joomla! in deinem Unter-Web auf http://class.hlaysper.ac.at abgeschlossen.

#### Ein wichtiger Schritt muss noch durchgeführt werden!

# BITTE DARAN DENKEN DAS VERZEICHNIS "installation" VOLLSTÄNDIG ZU LÖSCHEN!

Es kann nicht fortgefahren werden, wenn dieses Verzeichnis nicht gelöscht wird! Dieses ist ein Sicherheitsmerkmal von Joomla!.

2. Über den Windows Explorer (Dateiexplorer) ist von deinem Verzeichnis (zB fmuster) auf dem FTP-Server <a href="mailto:ftp://class.hlaysper.ac.at/">ftp://class.hlaysper.ac.at/</a> (zB fmuster) der INSTALLATIONS- ORDNER zu löschen!

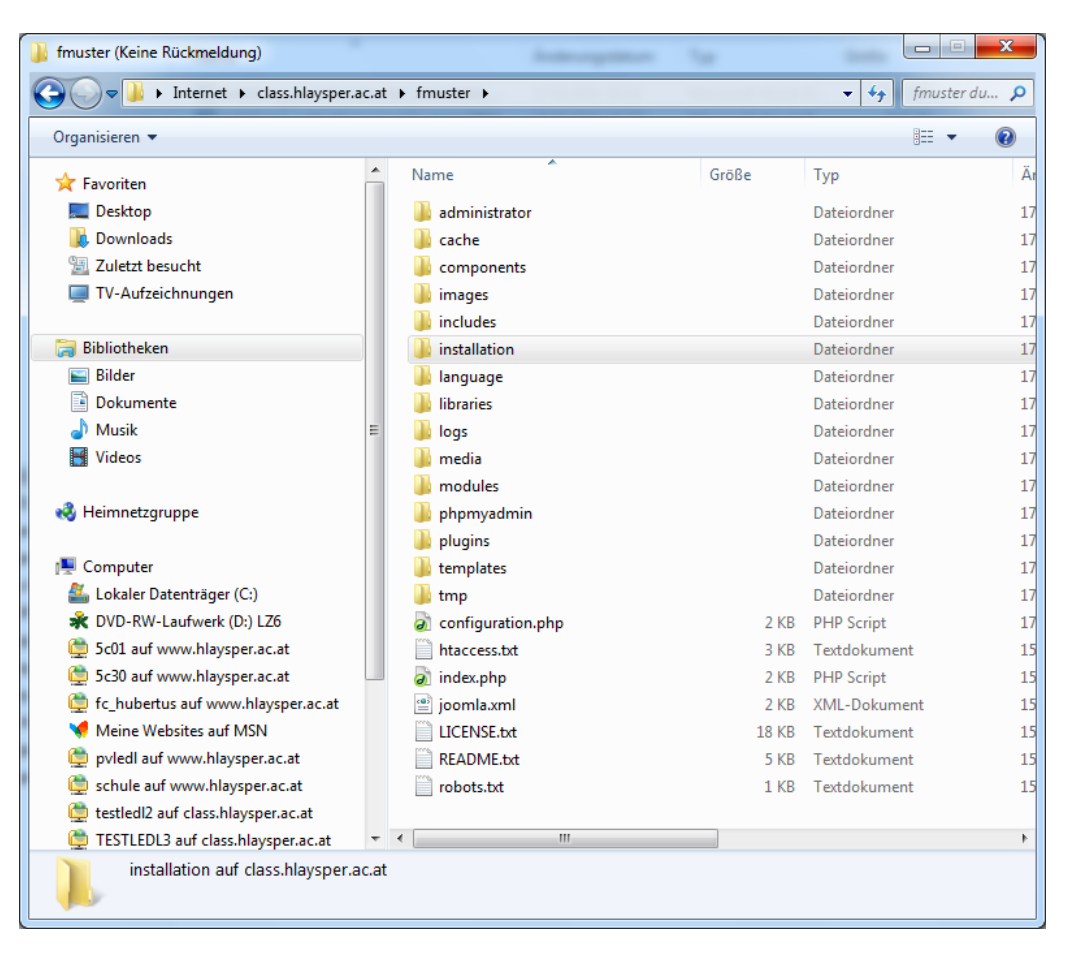

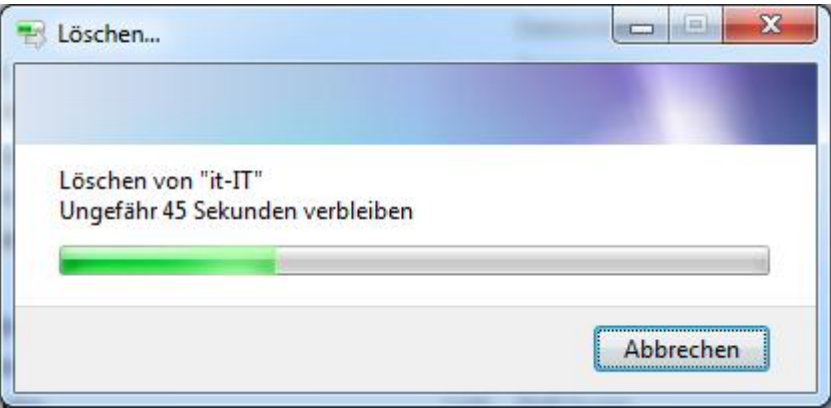

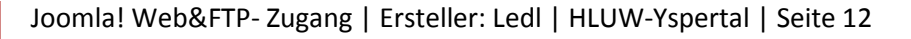

#### 3. Starten deines Joomla! – Web's mittels folgenden URL:

zB: http://class.hlaysper.ac.at/fmuster

| Home - Windows Internet Explorer          | And other Designation of the Owner of the Owner of the Ow | at it would be a first thread the         |                           |
|-------------------------------------------|----------------------------------------------------------------------------------------------------|-------------------------------------------|---------------------------|
| C→  Matter://class.hlaysper.ac.at/fmust   | ter/                                                                                                    | 👻 💀 😽 🗙 🚼 Google                          | + م                       |
| Datei Bearbeiten Ansicht Favoriten Extras | ; <u>?</u>                                                                                                    |                                           |                           |
| × Norton - 💿 Safe Web - 🔞 Identity        | Safe <del>v</del>                                                                                                    |                                           |                           |
| 🖕 Favoriten 🛛 👍 🔊 Stadtgemeinde Melk - w  | w 🏉 Vorgeschlagene Sites 👻 💋 Web Slice-I                                                                                                    | Catalog 🔻                                 |                           |
| 🔯 Home                                    |                                                                                                    | 🛐 🔻 🔝 👻 🖃 🖶 👻 Sejte 👻 Si <u>c</u> herheit | t ▼ Ex <u>t</u> ras ▼ 🔞 ▼ |
|                                           |                                                                                                    | <b>Schriftgröße</b> Größer Re             | eset   Kleiner            |
| Den Source Content Manageme               | nt                                                                                                    |                                           | Louintees:                |
| Aktuelle Seite: Home                      |                                                                                                    |                                           |                           |
| Main Menu                                 | Home                                                                                                    |                                           |                           |
| - Home                                    |                                                                                                    |                                           |                           |
| Login Form                                |                                                                                                    |                                           |                           |
| Benutzername                              |                                                                                                    |                                           |                           |
| Passwort                                  |                                                                                                    |                                           | -                         |
| Fertig                                    | i 😜 I                                                                                                    | nternet   Geschützter Modus: Inaktiv      | 🔹 💌 🔍 100% 🔻 🖉            |

4. Öffne deinen ADMINSTRATIONS-BEREICH wie folgt:

zB: http://class.hlaysper.ac.at/fmuster/administrator

Zugangsdaten müssten, wenn du dich an die Anleitung gehalten hast folgende sein:

| ADMIN - Benutzer | (zB fmuster) |
|------------------|--------------|
| ADMIN - Passwort | (zB ******)  |
| Sprache          | Standard     |

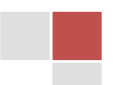

| Image: Second Second Secon | Center Test WEB von fmuster - Administration - Windows Internet Explorer                                                                                                    | and the state of the state of t | ALC: NOT THE OWNER OF THE OWNER OF THE OWNER OWNER OF THE OWNER OF THE OWNER OF THE OWNER OF THE OWNER OF THE OWNER OF THE OWNER OF THE OWNER OWNER OWNER OWNER OWNER OWNER OWNER OWNER OWNER OWNER OWNER OWNER OWNER OWNER OWNER OWNER OWNER OWNER OWNER OWNER OWNER OWNER OWNER OWNER OWNER OWNER OWNER OWNER OWNER OWNER OWNER OWNER OWNER OWNER OWNER OWNER OWNER OWNER OWNER OWNER OWNER OWNER OWNER OWNER OWNER OWNE |     |  |  |
|----------------------------------------------------------------------------------------------------|----------------------------------------------------------------------------------------------------|----------------------------------------------------------------------------------------------------|----------------------------------------------------------------------------------------------------|-----|--|--|
| Date       Bearbeiten Ansicht Eavoriten Egtas ?         × Norton · ③ Safe Web · ④ Idently Safe ·         ✓ Favoriten · ④ ② Stadtgemeinde Melk - www ④ Vorgeschlagene Sites · ② Web Slice-Katalog ·         ✓ Test WEB von fmuster - Administration         ▲ dministration         Bite einen gültigen Benutzernamen<br>und Passwort engeben, um Zugriff<br>zur Administration zu erhaten.         Zurück zur Webse         ● Sister Zurück zur Webse         ● Sister Zurück zur Webse         ● Sister Zurück zur Webse         ● Sister Zurück zur Webse         ● Anmelden ●                                                                                                    | CO V Khttp://class.hlaysper.ac.at/fmuster/administrator/                                                                                                    |                                                                                                    | 🔻 🗟 😽 🗙 🚼 Google                                                                                                    | + م |  |  |
| Verton · @ Safe Web · Parente Safe · New.  Vergeschlagene Sites · Web Slice-Katalog · Parente State · Administration Administration Administration I test WEB von fmuster · Administration I test WEB von fmuster · Administration I test WEB von fmuster · Administration I test WEB von fmuster · Administration I test web von fmuster · Administration I test web von fmuster · Administration                                                                                                    | Datei Bearbeiten Ansicht Eavoriten Extras ?                                                                                                    |                                                                                                    |                                                                                                    |     |  |  |
| Favoriten Favoriten Fa                                                                                                    | × Norton - 😳 Safe Web - 🔞 Identity Safe -                                                                                                    |                                                                                                    |                                                                                                    |     |  |  |
| Itest WEB von fimuster - Administration     Administration     Joomal-Administrator Anmeldung     Bite einen gülligen Benutzernamen<br>und Passwort eingeben, un Zugriff<br>zur Administration zu erhalten.     Zurück zur Webste     Sprache     Bitandard     Anmelden                                                                                                    | 🖕 Favoriten 🛛 🖕 🖉 Stadtgemeinde Melk - ww 🏈 Vorgeschlagene Sites 🔻 🖉 Web Slice-Katalog 👻                                                                                                    |                                                                                                    |                                                                                                    |     |  |  |
| Administration          Joomlal-Administrator Anmeldung         Bite einen güligen Benutzernamen<br>und Passwort eingeben, um Zugrit<br>zur Administration zu erhalen.         Zurück zur Website         Sprache         Image: Sprache         Image: Sprache                                                                                                    | 🐹 Test WEB von fmuster - Administration 👘 🔻 🖾 🌐 💌 Sejte 🔻 Sigherheit 💌 Extras 💌 🕢 🥍                                                                                                    |                                                                                                    |                                                                                                    |     |  |  |
| Joomla% ist freie, unter der GNU/GPL-Lizenz, veröffentlichte Software.                                                                                                    | Administration<br>Joomlal-Administrato<br>Bite einen güligen Benutzemanen<br>und Passwort eingeben, un Zugrift<br>zur Administration zu erhalten.<br>Zurück zur Webste<br>Loomlal S ist freie, unter<br>Statie | er Anmeldung<br>Benutzername<br>Passwort<br>Sprache                                                                                                    | Intichte Software.                                                                                                    |     |  |  |

Du bist nun als "Super – USER" angemeldet und kannst dein Joomla! – Web bearbeiten!

| Test WEB von fmuster -                                                                   | Administration - Window                                                                                                    | vs Internet Explorer      | Annual Second            |                        | Cran-ris Rd       | -          | and the second                        |                  | Σ |
|------------------------------------------------------------------------------------------|----------------------------------------------------------------------------------------------------|---------------------------|--------------------------|------------------------|-------------------|------------|---------------------------------------|------------------|---|
| 🖉 🗢 🔀 http://c                                                                           | lass. <b>hlaysper.ac.at</b> /fmuste                                                                                                    | r/administrator/index     | .php                     | •                      | • 🗟 49 🗙          | 🛃 G        | oogle                                 |                  | م |
| jatei Bearbeiten Ansicht Eavoriten Extras ?                                              |                                                                                                    |                           |                          |                        |                   |            |                                       |                  |   |
| Norton - 💿 Sa                                                                            | fe Web 👻 🔞 Identity S                                                                                                    | afe 🕶                     |                          |                        |                   |            |                                       |                  |   |
| 🍃 Favoriten 🛛 👍 🔊 Stadtgemeinde Melk - ww 🖉 Vorgeschlagene Sites 🔻 🖉 Web Slice-Katalog 👻 |                                                                                                    |                           |                          |                        |                   |            |                                       |                  |   |
| 🕻 Test WEB von fmuster                                                                   | - Administration                                                                                                    |                           |                          |                        | 🟠 <b>-</b> 🔊 -    | <b>-</b> e | 🚽 🔻 Se <u>i</u> te 🕶 Si <u>c</u> herh | eit 🔻 Extras 👻 🌘 | • |
| Administrat                                                                              | tion<br>Menüs Inhalt                                                                                                    | Keine Benutzer im         | Frontend angemeldet 🍣    | 1 Benutzer im Backer   | nd angemeldet 🛛 🕼 | č Kein     | Machrichten 🕒 Vorsci                  | loomla!          | • |
| Komponenten Erv                                                                          | veiterungen Hilfe                                                                                                    |                           | -                        |                        |                   |            |                                       |                  |   |
| Article<br>when a second to<br>make a second to the<br>second to the second to the       | Article<br>Transmission of the transmission of the transmission of tr | _                         |                          | ▼ Die 5 zul            | etzt angemeld     | eten       | Benutzer                              |                  |   |
|                                                                                          |                                                                                                    |                           | 4                        | Name                   | Bereich           | ID         | Letzte Aktivität                      | Abmelden         |   |
| Neuer Beitrag                                                                            | Beiträge                                                                                                    | Kategorien                | Medien                   | Super User             | Administrator     | 42         | 2011-03-17 20:00:33                   |                  |   |
|                                                                                          |                                                                                                    |                           |                          | Die 5 bel              | iebtesten Beitr   | äge        |                                       |                  |   |
|                                                                                          | 4                                                                                                    |                           | 4                        | Die 5 zul              | etzt hinzugefü    | gten l     | Beiträge                              |                  |   |
| Menüs                                                                                    | Benutzer                                                                                                    | Module                    | Erweiterungen            |                        |                   |            |                                       |                  |   |
| <b>(</b>                                                                                 | ∗                                                                                                    |                           | 1                        |                        |                   |            |                                       |                  |   |
| Sprachen                                                                                 | Konfiguration                                                                                                    | Templates                 | Profil bearbeiten        |                        |                   |            |                                       |                  |   |
|                                                                                          |                                                                                                    |                           |                          |                        |                   |            |                                       |                  |   |
|                                                                                          |                                                                                                    | Joomlal≌ ist freie, unter | der GNU/GPL-Lizenz, veri | öffentlichte Software. | Version 1.6.1     |            |                                       |                  |   |
| ig                                                                                       |                                                                                                    |                           | 9                        | Internet   Geschützte  | er Modus: Inaktiv |            |                                       | √a  ▼  € 100%    |   |

## Einige Informationen zu Joomla! 1.6.1

- 1. Diese deutsche Version ist erst seit Anfang März erhältlich.
- 2. Informationen unter www.joomla.org
- 3. Informationen unter <u>www.joomla.de</u>
- 4. Informationen unter <u>www.joomlaos.de</u>
- 5. Handbuch zum Kaufen unter: http://www.galileocomputing.de/katalog/buecher/titel/gp/titelID-2390
- 6. Online-Handbuch (gratis) allerdings für Version 1.5: http://openbook.galileocomputing.de/joomla15/
- Auf unseren FTP-Server sind bereits Daten zum HERUNTERLADEN: <u>ftp://class.hlaysper.ac.at/installation\_joomla\_1.6.1\_GER/</u>

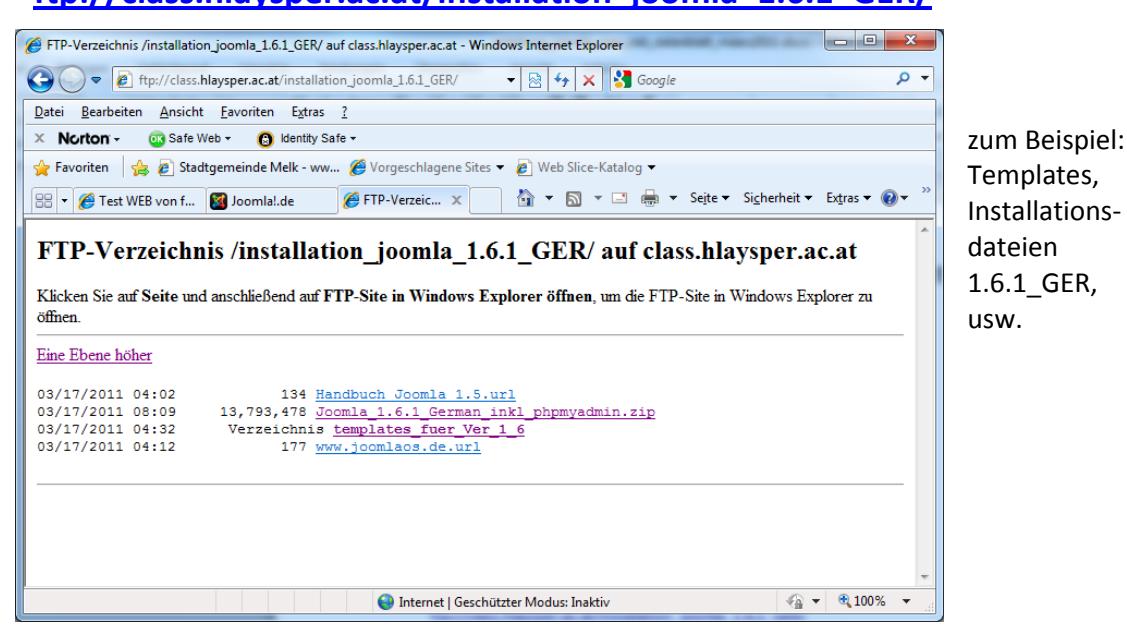

### Installationsdateien

Sollten diesen Dateien nicht vorhanden sein, so kannst du diese vom FTP-Server -> <u>ftp://class.hlaysper.ac.at</u> downloaden (auf deinen Computer) und anschließend mittels FTP-Zugang über den Windows Explorer in dein Verzeichnis kopieren.

Die Installationsdateien findest du unter <u>ftp://class.hlaysper.ac.at/installation\_joomla\_1.6.1\_GER/</u> Und folgendes ZIP-File ...

| Möchten Sie diese Datei öffnen oder speichem?                                                                                                    |  |  |  |  |
|----------------------------------------------------------------------------------------------------|--|--|--|--|
| Name: Joomla_1.6.1_German_inkl_phpmyadmin.zip                                                                                                    |  |  |  |  |
| Typ: WinZip File, 13,1 MB                                                                                                    |  |  |  |  |
| Von: class.hlaysper.ac.at                                                                                                    |  |  |  |  |
| Offnen Speichem Abbrechen<br>Vor dem Öffnen dieses Dateityps immer bestätigen                                                                                                    |  |  |  |  |
| Dateien aus dem Internet können nützlich sein, aber manche<br>Dateien können eventuell auf dem Computer Schaden anrichten.<br>Öffnen oder speichern Sie diese Datei nicht, falls Sie der Quelle<br>nicht vertrauen. <u>Welches Risiko besteht?</u> |  |  |  |  |

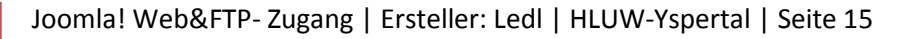

# CMS – Anwendung – Joomla!

WEB- und FTP Servernutzung für die CMS Anwendung Joomla! 1.6.1 an der HLUW Yspertal

# Zugangsdaten für

| Franz Muster Lehrer |
|---------------------|
|---------------------|

### 1. Zugangsdaten für FTP-Server

Abrufbar mittels Windows-Explorer oder Internetexplorer (Browser):

Extern und Intern: ftp://class.hlaysper.ac.at

Intern: **ftp://192.168.1.5** 

Benutzername und Kennwort sind ident mit dem Benutzernamen und dem Kennwort bei der Windowsanmeldung in unserem Schulnetzwerk bzw. beim Schul-Email-Account!

Zum Beispiel: Benutzer: fmuster (für Franz Muster) Kennwort: \*\*\*\*\*\*\* (eigenes Kennwort)

### 2. Zugangsdaten bei der MYSQL – Datenbank für Joomla!

| Servername    | localhost    |
|---------------|--------------|
| Benutzername  | (zB fmuster) |
| Kennwort      | (*******)    |
| Datenbankname | (zB fmuster) |

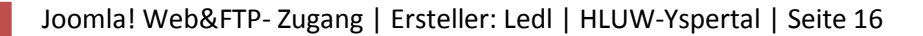